## **Overview**

This document provides a step-by-step process for using the Search tab in CBMS. This search feature can be used to search for an application using specific search parameters.

## Process

- 1) Click on the Search tab on the top navigation bar.
- 2) Enter the Application Date range you are looking for.
  - The From and To fields are the only required fields on this page. All other fields are optional so you are able to enter whichever search criteria you choose.
- 3) If known, you can enter the User Name of the worker who entered the application.
- 4) Enter the Applicant's information such as Name, SSN, and/or DOB.
  - You can complete the fields with the information you have, or leave them blank as they are not required.
- 5) After you have entered your search criteria, click the Search button.
  - If there is a match to the criteria you entered, the results will appear in a Search Result table where you can research further.
  - If there are no matches to the criteria you entered, you will see a message that states: 'No data found for the performed search.'

| COLORADO<br>Benefits Management System |                                         | All + Q. Search Salesforce         | * -        | ) 🖬 ? 🌣 🜲 🐻 |
|----------------------------------------|-----------------------------------------|------------------------------------|------------|-------------|
| CBMS Home Applicant In                 | Application Search Inquire on Individua | Announcements 👽 Calendar 👽 Tasks 👽 |            | /           |
|                                        |                                         |                                    |            | C # Q 0     |
| Application Date                       |                                         |                                    |            |             |
| * From:                                | *To:                                    |                                    |            |             |
|                                        | <b>ö</b>                                | <b>ö</b>                           |            |             |
| Input User                             |                                         |                                    |            |             |
| User Name:                             | My Apps:                                |                                    |            |             |
| search.                                | • - 2                                   |                                    |            |             |
| Applicant Name                         |                                         |                                    |            |             |
| Last Name: 4                           | First Name:                             | Middle Name:                       |            |             |
|                                        |                                         |                                    |            |             |
| SSN:                                   | DC                                      | B:                                 |            |             |
|                                        |                                         |                                    | = <u>_</u> |             |
|                                        | 2000au                                  |                                    | Search     |             |

Do you have any questions or suggestions regarding this process? Please contact the SDC via email <u>SOC\_StaffDevelopment@state.co.us</u>

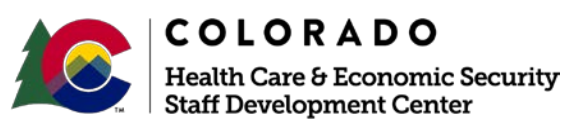

| Release   | Version 2.0 |  |
|-----------|-------------|--|
| June 2019 | Page 1 of 1 |  |